<u>Главная | Мобильный журнал | Начало работы в «Мобильном журнале» |</u> Настройка учетной записи

# Настройка учетной записи

#### Как посмотреть информацию об аккаунте

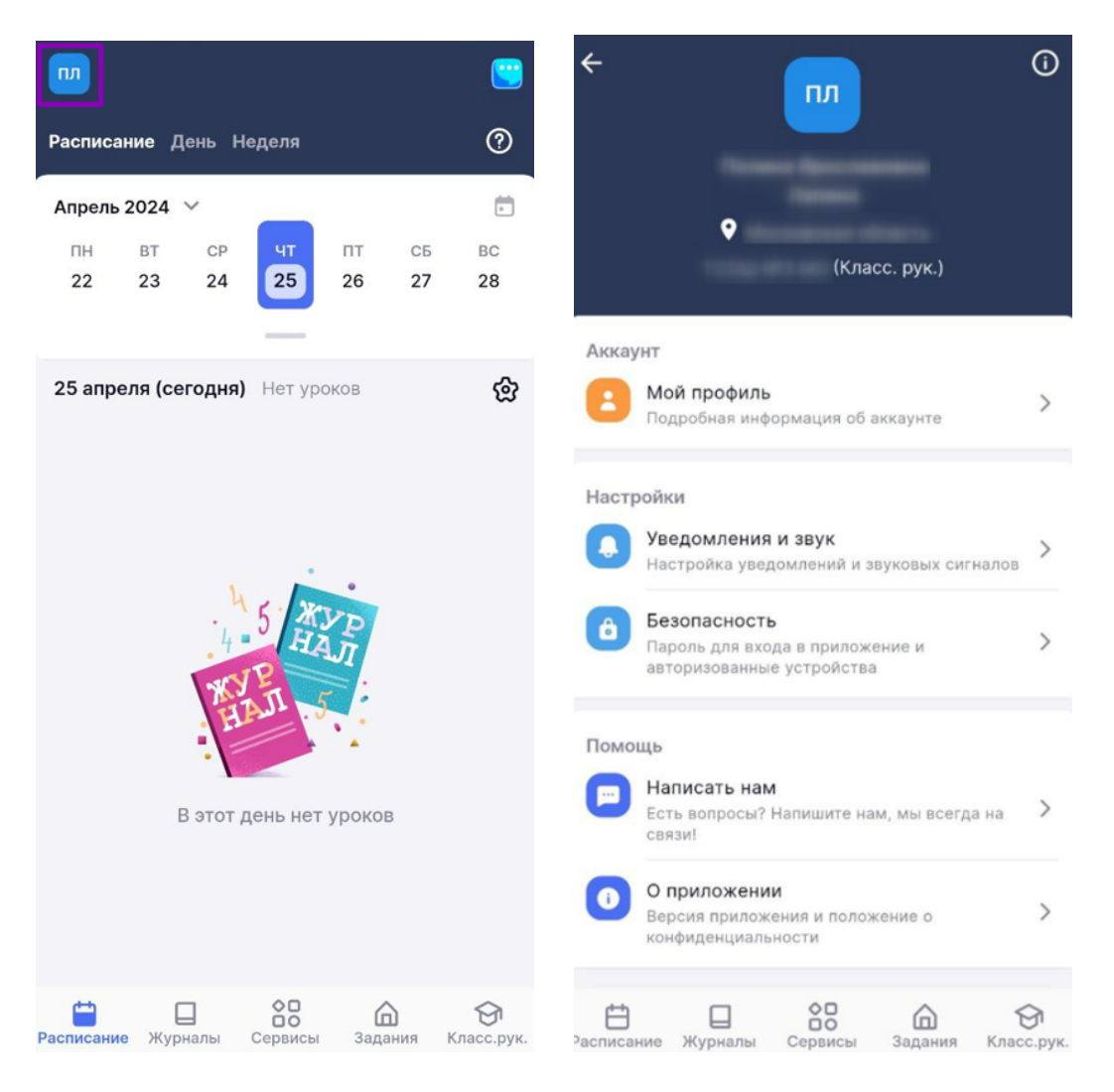

Переход в раздел «Профиль»

Шаг 2. Нажмите на «Мой профиль» → Перейдите в веб-версию журнала, если нужно внести изменения в данные учетной записи.

| ÷ س                                                                            |                                                                                                    |
|--------------------------------------------------------------------------------|----------------------------------------------------------------------------------------------------|
| ♥<br>(Класс. рук.)                                                             | Thinkson Hyperconnection Thereases                                                                        |
| Аккаунт<br>Мой профиль<br>Подробная информация об аккаунте                     | > 0                                                                                                    |
| Настройки                                                                      |                                                                                                    |
| Уведомления и звук<br>Настройка уведомлений и звуковых сигналов                | , >                                                                                                    |
| В Безопасность<br>Пароль для входа в приложение и<br>авторизованные устройства | >                                                                                                    |
| Помощь                                                                         |                                                                                                    |
| Написать нам<br>Есть вопросы? Напишите нам, мы всегда на<br>связи!             | Для изменения данных учетной записи                                                                       |
| О приложении<br>Версия приложения и положение о<br>конфиденциальности          | рейдите в вер-версию журнала Выйти из учетной записи                                                      |
| 🗄 🔲 🚼 🏠 🗧                                                                      | <ul> <li>Струк.</li> <li>Расписание Журналы</li> <li>Сервисы</li> <li>Задания</li> <li>Класс.р</li> </ul> |

Раздел «Мой профиль»

Подробнее узнать о настройке учетной записи можно здесь.

### Как настроить уведомления и звуки

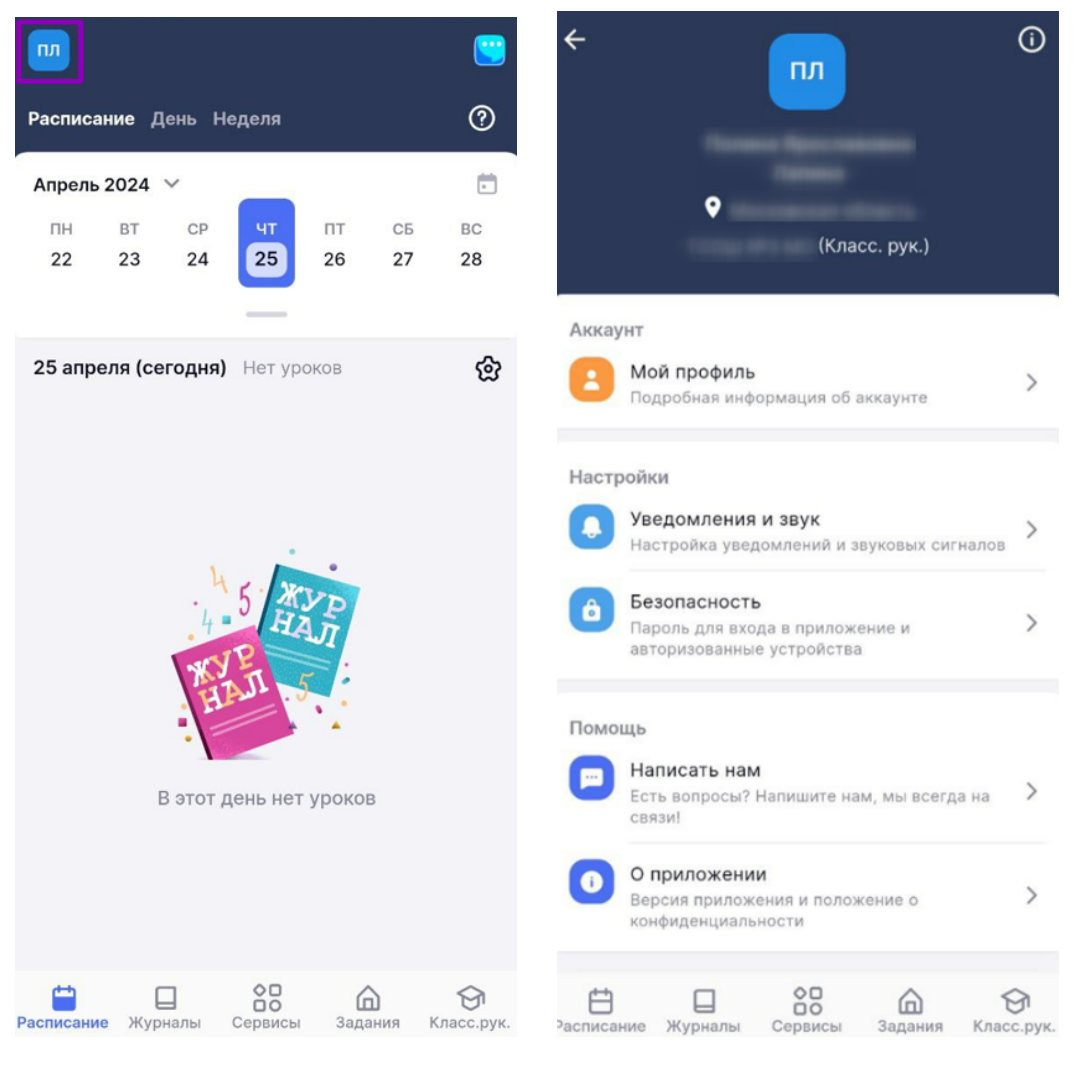

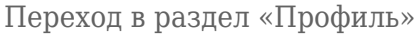

Шаг 2. Нажмите на «Уведомления и звук» → Включите Optключите pushуведомления о наличии уроков без ДЗ.

| ÷       |                                                                              | ()      | Уведомления и звук |            |              |           |                     |                        |
|---------|------------------------------------------------------------------------------|---------|--------------------|------------|--------------|-----------|---------------------|------------------------|
|         |                                                                              |         |                    | Push-уве   | домления     |           |                     |                        |
|         |                                                                              |         |                    | Есть урок  | ки без ДЗ на | а сегодня |                     |                        |
|         | <b>♀</b><br>(Класс. рук.)                                                    |         |                    |            |              |           |                     |                        |
| Акка    | унт                                                                          |         |                    |            |              |           |                     |                        |
| 8       | <b>Мой профиль</b><br>Подробная информация об аккаунте                       | >       |                    |            |              |           |                     |                        |
| Наст    | ройки                                                                        |         |                    |            |              |           |                     |                        |
|         | Уведомления и звук<br>Настройка уведомлений и звуковых сигналов              | >       |                    |            |              |           |                     |                        |
| â       | Безопасность<br>Пароль для входа в приложение и<br>авторизованные устройства | >       |                    |            |              |           |                     |                        |
| Помо    | ощь                                                                          |         |                    |            |              |           |                     |                        |
|         | Написать нам<br>Есть вопросы? Напишите нам, мы всегда на<br>связи!           | >       |                    |            |              |           |                     |                        |
| 0       | О приложении<br>Версия приложения и положение о<br>конфиденциальности        | >       |                    |            |              |           |                     |                        |
| Расписа | ние Журналы Сервисы Задания Клас                                             | Эс.рук. |                    | Расписание | <br>Журналы  | Сервисы   | <b>Д</b><br>Задания | <b>Э</b><br>Класс.рук. |

Раздел «Уведомления и звук»

Подробнее узнать о настройке учетной записи можно здесь.

## Как изменить настройки безопасности

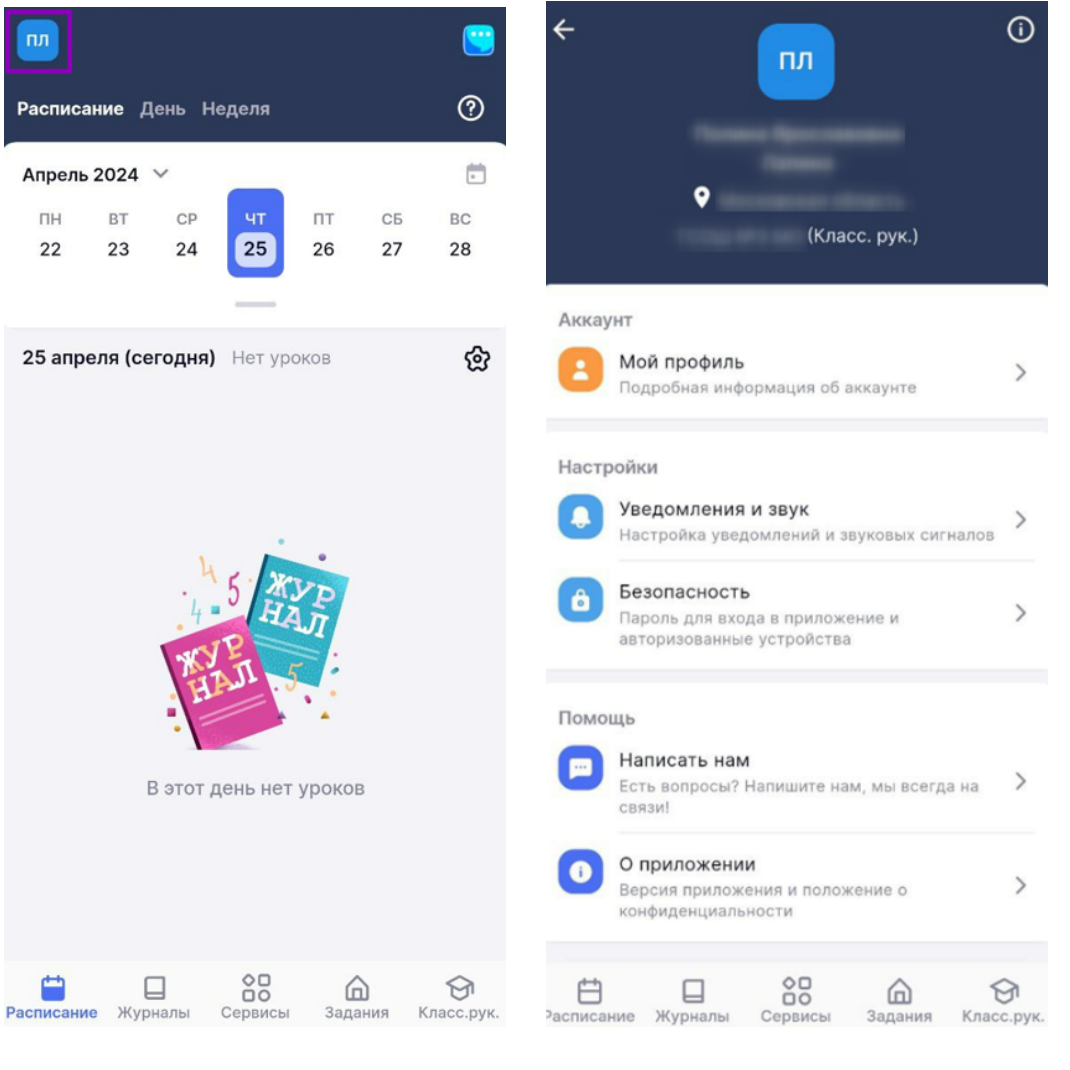

Переход в раздел «Профиль»

Шаг 2. Нажмите на «Безопасность» → Включите (/отключите ) вход по код-паролю, использование данных биометрии.

| <del>к</del>                                                                 | Электронасность                                                  |                    |
|------------------------------------------------------------------------------|------------------------------------------------------------------|--------------------|
|                                                                              | Вход по код-паролю                                               |                    |
| 0                                                                            | Вход в приложение защищен код-паролем                            |                    |
| (Класс. рук.)                                                                | Использовать данные биометрии                                    |                    |
| Аккаунт                                                                      | Вход в приложение с помощью сканирования<br>или отпечатка пальца | лица               |
| Вой профиль<br>Подробная информация об аккаунте                              | >                                                                |                    |
| Настройки                                                                    |                                                                  |                    |
| Уведомления и звук<br>Настройка уведомлений и звуковых сигналов              | >                                                                |                    |
| Везопасность<br>Пароль для входа в приложение и<br>авторизованные устройства | >                                                                |                    |
| Помощь                                                                       |                                                                  |                    |
| Написать нам<br>Есть вопросы? Напишите нам, мы всегда на<br>связи!           | >                                                                |                    |
| • О приложении<br>Версия приложения и положение о<br>конфиденциальности      | >                                                                |                    |
| 🗄 🔲 🚼 🙆 б<br>Расписание Журналы Сервисы Задания Клас                         | с.рук. Расписание Журналы Сервисы Задания К                      | <b>Э</b> ласс.рук. |

Раздел «Безопасность»

Подробнее узнать о настройке учетной записи можно здесь.

## Как обратиться в службу технической поддержки

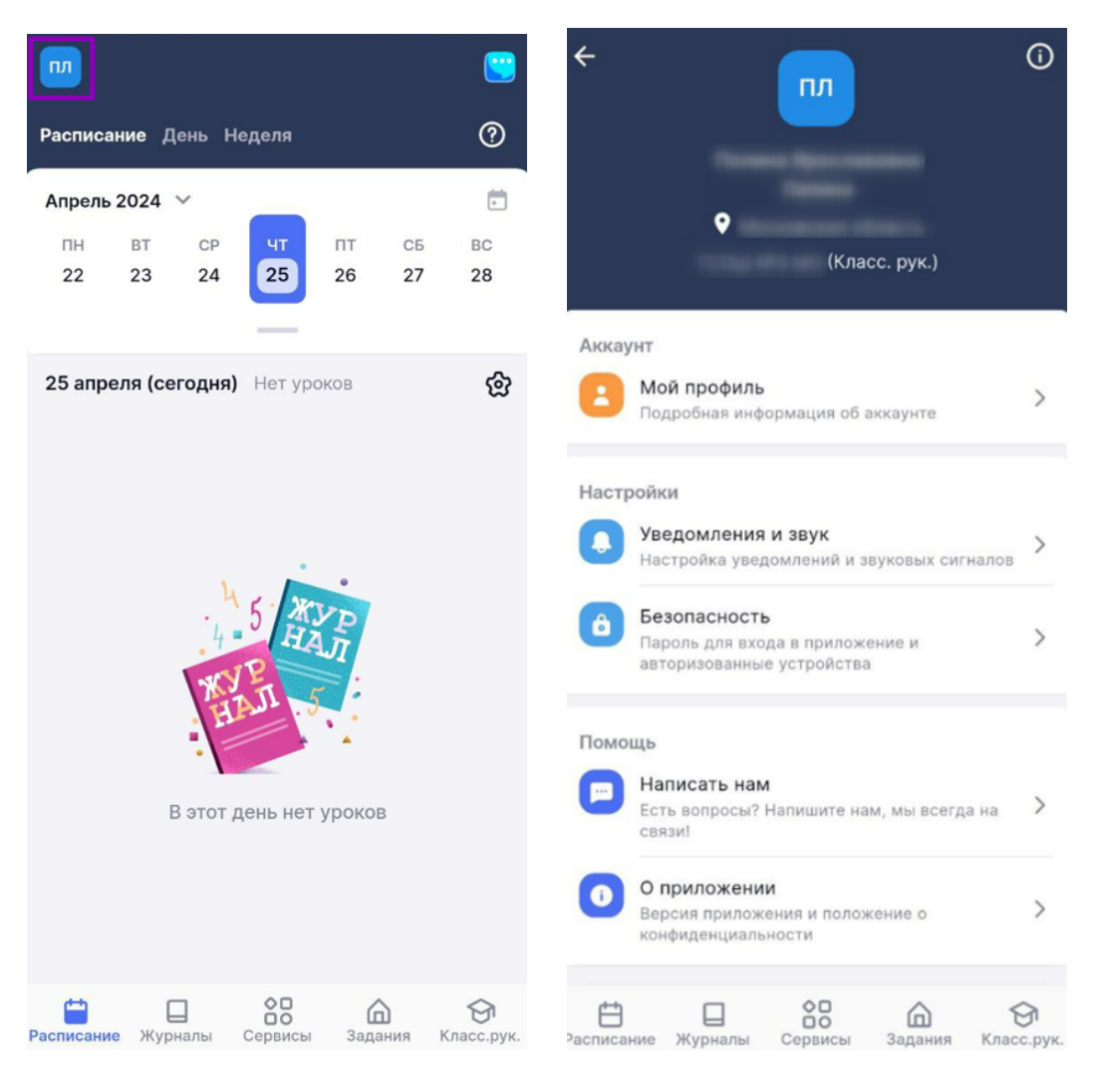

Переход в раздел «Профиль»

Шаг 2. Нажмите на кнопку «Написать нам» → Выберите проблему → Нажмите кнопку «Продолжить».

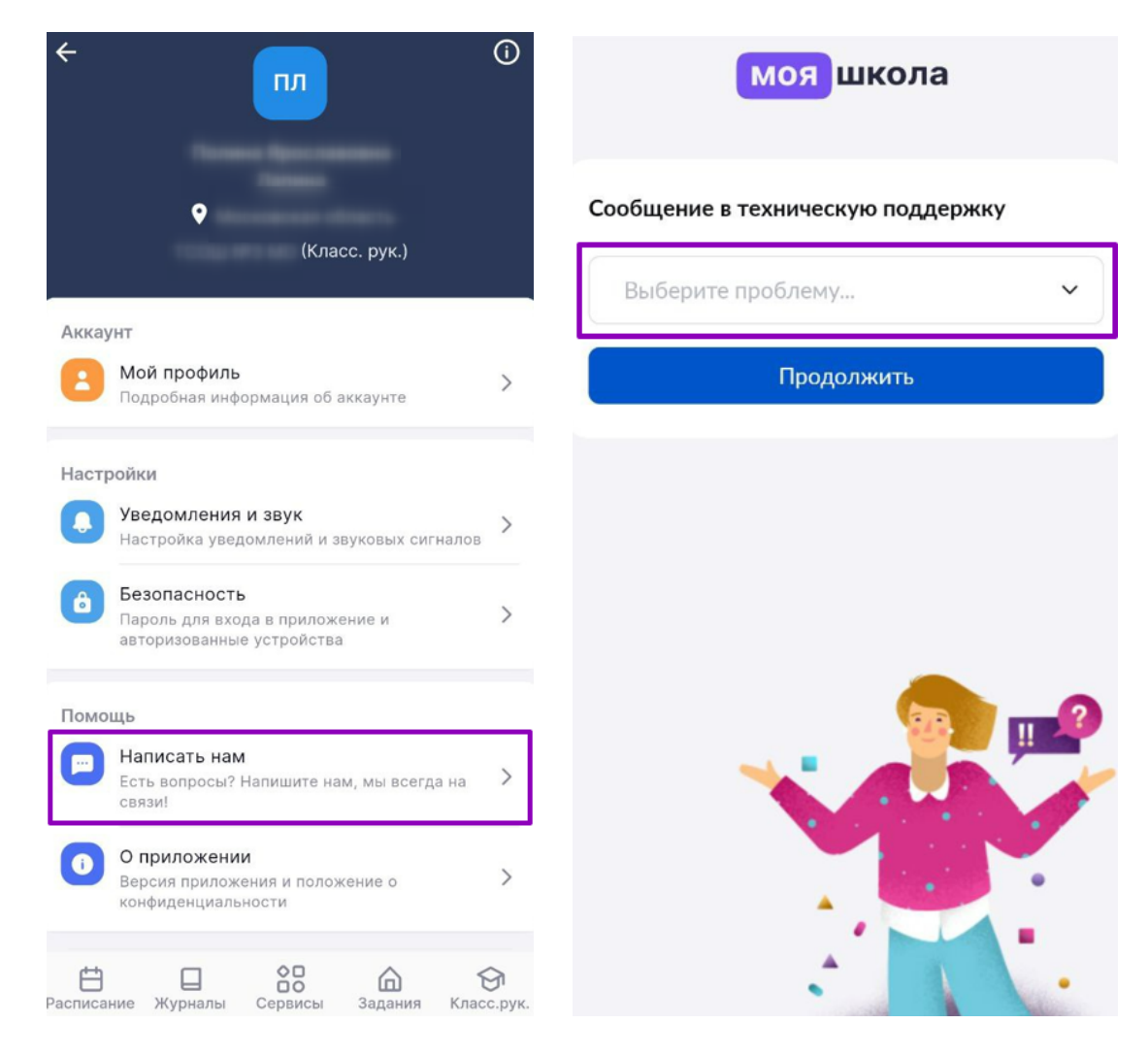

Страница технической поддержки

Подробнее узнать о настройке учетной записи можно здесь.